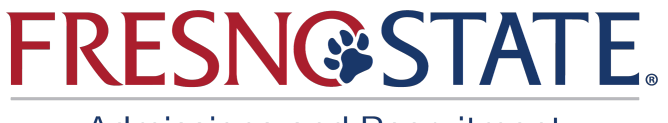

## Instructions for Submitting Documents through the Student Portal

**Note:** Personal statement, unofficial transcript(s) from each institution you've attended, and any additional supporting documentation must be submitted for your appeal to be considered complete.

- 1. Login to my.fresnostate.edu.
- 2. Enter your username and password if you have already created an account.
- 3. If you have not created an account, click on "Create your Fresno State student account now".

|                                                      | <b>A</b>                                                                                             | ABOUT US                                                                                                    | ADMISSIONS                                                                                                    | ACADEMICS                                                              | STUDENT LIFE                                                                                | RESEARCH                                                              | ATHLETICS 🗗                                                          | GIVE ⊡                                                                             |
|------------------------------------------------------|----------------------------------------------------------------------------------------------------|----------------------------------------------------------------------------------------------------|----------------------------------------------------------------------------------------------------|------------------------------------------------------------------------|---------------------------------------------------------------------------------------------|-----------------------------------------------------------------------|----------------------------------------------------------------------|------------------------------------------------------------------------------------|
| Select here if you<br>need to create<br>your student |                                                                                                    |                                                                                                    | Carr<br>Username<br>Password<br>Eorgot password?                                                                                | npus L                                                                 | ogin Se                                                                                     | ervices                                                               |                                                                      | If you already have<br>an account, enter<br>your username<br>and password<br>here. |
| account.                                             | Need                                                                                                 | an Accou                                                                                                    | nt?                                                                                                    |                                                                        |                                                                                             |                                                                       |                                                                      |                                                                                    |
|                                                      | Faculty and<br>and service<br>Students: <u>C</u><br>Canvas onl<br>email at <u>htt</u><br>You can als | I Staff: <u>Request you</u><br>es only available to e<br><u>Create your Fresno S</u><br>ine classes, free car<br>p://googleapps.fres<br>so <u>set up mobile acc</u> | r Fresno State email a<br>mployees.<br>tate student account i<br>npus WI-FI access, an<br>nostate.edu.<br>ess to your Google Ap | now o gain access to<br>now o gain access to<br>d other services avail | ccess to email, calenda<br>o Google Apps, email, yc<br>lable to Fresno State stu<br>ccount. | ring, Canvas, My Free<br>our My Fresno State (<br>dents. Once you cre | sno State, free camp<br>class schedule and r<br>ate your account, yo | us Wi-Fi access,<br>egistration site,<br>J'Il login to your                        |

4. Select the tile Student Self Service

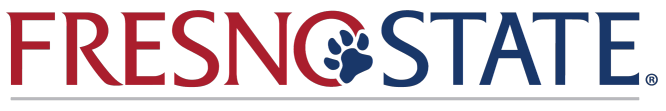

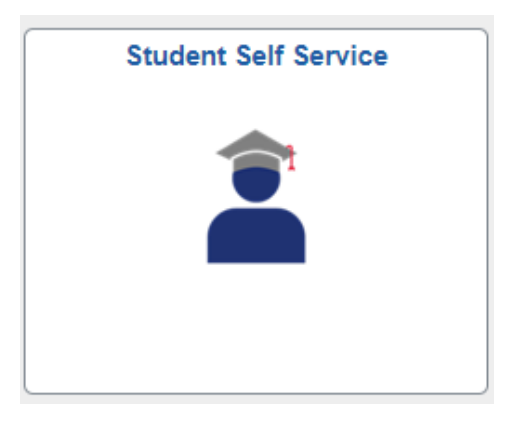

5. Select the second green arrow, "My Admissions and Program Applications" then select "Applicant Attachments".

Ellen's Student Center

| Click on each green                               | arrow to expan       | d the desired info    | mation. |                                                                                                    |
|---------------------------------------------------|----------------------|-----------------------|---------|----------------------------------------------------------------------------------------------------|
| My Academic Rec                                   | ords & Registrati    | on                    |         | SEARCH FOR CLASSES                                                                                     |
| Wy Admissions ar                                  | nd Program Applic    | cations               |         | ▶ HOLDS                                                                                                |
| Univ Application Status<br>Transitory Application | My Application       | n s<br>Undergradu     | Fall    | Important Information           Open Enrollment Dates                                                  |
| Applicant Attachments                             | State Univ<br>Fresno | ate Degree<br>Seeking | 2024*   | To Do List                                                                                             |
|                                                   |                      |                       |         | more 🕨                                                                                                 |
|                                                   |                      |                       |         | Advisor                                                                                                |
| My Finances (Fina                                 | ancial Obligations   | and Financial Aid)    |         | Informational Links                                                                                    |
| My Personal Info                                  | rmation              |                       |         | Register to Vote<br>California State Student Assoc<br>Violence Awareness Training<br>CalFresh Interest |

6. Select magnifying glass.

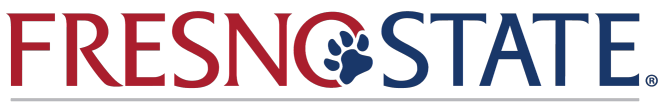

| For Undergrad applicants who need to send documents                                                                                                    |                                                                                      |                                                                                      |  |  |  |  |  |  |  |
|----------------------------------------------------------------------------------------------------|--------------------------------------------------------------------------------------|--------------------------------------------------------------------------------------|--|--|--|--|--|--|--|
| This page is used for our undergraduate applicants to upload requested documents. Select your application number to see if you have any requested documents to upload.  Select a current Application to Attach Documents |                                                                                      |                                                                                      |  |  |  |  |  |  |  |
| Student ID Admit Term                                                                                                    |                                                                                      |                                                                                      |  |  |  |  |  |  |  |
| Program Action                                                                                                    | Admit Typ                                                                            | De                                                                                   |  |  |  |  |  |  |  |
| Academic Plan                                                                                                    | Action Date Adm Status                                                               |                                                                                      |  |  |  |  |  |  |  |
| Freshmen and Lower Division Transfers                                                                                                    | Returning and Transfers                                                              | Residency Attachments                                                                |  |  |  |  |  |  |  |
| Select your application number to see if you have any requested documents to upload.                                                                                                    | Select your application number to see if you have any requested documents to upload. | Select your application number to see if you have any requested documents to upload. |  |  |  |  |  |  |  |
| Attach / View Freshmen Documents                                                                                                    | Attach / View Transfer Documents                                                     | Attach / View Residency Documents                                                    |  |  |  |  |  |  |  |

7. Select application number. **Note**: If there are multiple application numbers please look at "Action Date" for the most recent and select that one.

| 7                          |            |                | Look Up     | )              |               | × |
|----------------------------|------------|----------------|-------------|----------------|---------------|---|
| Empl ID<br>Application Nbr | begins wi  | th 🗸           |             |                |               |   |
| Look Up                    | Clear      | Cancel         | Basic Loo   | okup           |               |   |
| Search Resu                | Its        |                |             | Eine A.        |               |   |
| Application Nbr            | Admit Term | Program Action | n Admit Typ | e Academic Pla | n Action Date |   |
| 00                         | 2243       | DENY           | 4           | 403000BS       | 10/06/2023    |   |
|                            |            |                |             |                |               |   |
| Se                         | elect      |                |             |                |               |   |

8. Depending on your student type, the following will appear below to allow you to upload your documents.

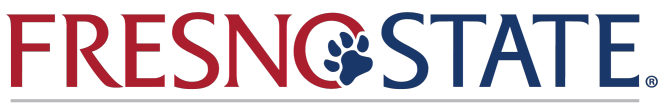

| For Undergrad | d applicants | who need | to send | documents |
|---------------|--------------|----------|---------|-----------|
|---------------|--------------|----------|---------|-----------|

This page is used for our undergraduate applicants to upload requested documents. Select your application number to see if you have any requested documents to upload.

|                                                  | Select a current Appli             | ication to Attach Documents                                                                                                    |                                   |                                                                                 |                   |                   |
|--------------------------------------------------|------------------------------------|----------------------------------------------------------------------------------------------------|-----------------------------------|---------------------------------------------------------------------------------|-------------------|-------------------|
| Student ID                                       |                                    | Admit T                                                                                                    | erm 2                             | 2243                                                                            | Spring 2024       |                   |
| Program Action                                   | Deny                               | Admit T                                                                                                    | ype 4                             | 4                                                                               | Transfer          |                   |
| Academic Plan                                    | Pre-Business                       | Action                                                                                                    | Date 1                            | 10/06/202                                                                       | 23                | Adm Status D      |
| <b>Freshmen and L</b>                            | ower Division Transfers            | <ul> <li>Returning and Transfers</li> </ul>                                                                                      |                                   | Reside                                                                          | ency Attachme     | nts               |
| As an Freshman applic<br>documents at this time. | ant you are not required to attach | As an Transfer applicant you are allowed to attach<br>documents . Click the button to attach or view your<br>uploaded documents. | Fo<br>do                          | For Residency details you are not required to attach<br>documents at this time. |                   |                   |
| Attach / View                                    | Freshmen Documents                 | Attach / View Transfer Documents                                                                                                 |                                   | , A                                                                             | Attach / View Res | sidency Documents |
|                                                  |                                    | S<br>"Atta<br>Doc<br>b                                                                                                    | elect<br>ch/Vie<br>ument<br>utton | ew<br>ts''                                                                      |                   |                   |

9. To upload a file, select the magnifying glass to pick the file type.

|                                                               |                          |                                                               |                              |               | tudent Sel Service                        |
|---------------------------------------------------------------|--------------------------|---------------------------------------------------------------|------------------------------|---------------|-------------------------------------------|
| Student ID                                                    |                          | Admit Term                                                    | 2247                         | Fall 2024     |                                           |
| Program Action Applicant Withdrawal                           |                          | Admit Type                                                    | 4                            | Transfer      |                                           |
| Academic Plan Pre-Child and Family Scle                       | 109                      | Action Date                                                   | 02/22/202                    | 4             | Adm Status W                              |
| Application Nbr Internal                                      | Action                   | File Attachment Info                                          |                              |               |                                           |
| 1. Select a File Type                                         |                          | Click the File type to see all<br>the current documents alrea | the available<br>dy uploaded | document type | es you are allowed to upload. Also view a |
| Attachments for selected applica     File Type     Attached I | Select the<br>magnifying |                                                               | View<br>View                 | Created By C  | reated on                                 |
|                                                               | giass.                   |                                                               |                              |               |                                           |
|                                                               |                          |                                                               |                              |               |                                           |
| Expand to View All Attachments                                |                          |                                                               |                              |               |                                           |
|                                                               |                          |                                                               |                              |               |                                           |
|                                                               |                          |                                                               |                              |               |                                           |
|                                                               |                          |                                                               |                              |               |                                           |

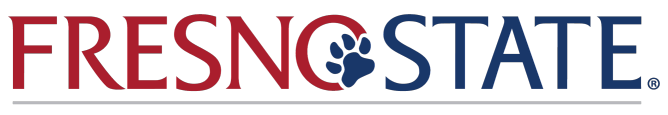

| Look Up 1. Select                          | a File Type                                                                                               | × |
|--------------------------------------------|----------------------------------------------------------------------------------------------------|---|
| Sequence Number =  Description begins with |                                                                                                    |   |
| Look Up Clear Cancel Basic Loo             | okup                                                                                                    |   |
| Search Results                             |                                                                                                    |   |
| View 100 First 🕢 1-2 of 2 🕟 Last           |                                                                                                    |   |
| Description                                |                                                                                                    |   |
| Personal Statement                         |                                                                                                    |   |
|                                            | Select file type of the<br>document that was<br>requested by the<br>Admissions and<br>Recruitment office. |   |

10. Once you have selected a file type, select the "2. Click to Add Attachment" button.

| Student ID<br>Program Action         | Applicant Withdrawal         |                   |                                 | Admit Term<br>Admit Type             | 2247<br>4                      | Fall 2024<br>Transfer |                                          |        |
|--------------------------------------|------------------------------|-------------------|---------------------------------|--------------------------------------|--------------------------------|-----------------------|------------------------------------------|--------|
| Academic Plan                        | Pre-Child and Family Science | 9                 |                                 | Action Date                          | 02/22/2024                     |                       | Adm Status W                             |        |
| Application Nbr                      | Internal Ac                  | tion              | Tile Attac                      | hment Info                           |                                |                       |                                          |        |
| 1. Select a File Ty<br>Admissions Ap | /pe 8 Admissions A<br>peal   | opeal - Hard Copy | Click the File<br>the current d | type to see all t<br>ocuments alread | he available o<br>ly uploaded. | locument t            | types you are allowed to upload. Also vi | ew all |
| Attachment                           | s for selected application.  | -                 |                                 |                                      |                                |                       |                                          |        |
| File Type                            | Attached File                |                   |                                 |                                      | View                           | Created By            | Created on                               |        |
|                                      |                              |                   |                                 |                                      | View                           |                       |                                          |        |
| Expand to V                          | /lew All Attachments         |                   |                                 |                                      |                                |                       |                                          |        |
| Cancel                               |                              | Back              |                                 |                                      |                                |                       |                                          |        |

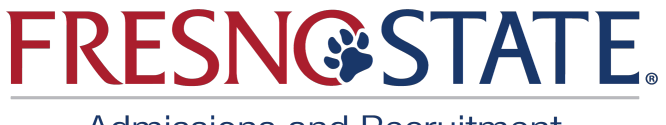

|   | File Attachment            | × |
|---|----------------------------|---|
| 1 | Choose File No file chosen |   |
| 2 | Upload Cancel              |   |

- 11. Once you upload your documents, an email will be sent to Admissions and Recruitment for processing.
- 12. Please allow up to 4 weeks for your documents to be reviewed. If additional documentation is needed, you will be notified by Admissions and Recruitment.